## 9.2 Running the Pay Calculation Process (Final Calc) Using Consolidated PS Job

**Purpose**: Use this document as a reference for how to run the Calculate Payroll (in Final mode) using the consolidated payroll process in ctcLink.

Audience: Payroll Administrators

• You must have at least one of these local college managed security roles:

ZZ Payroll Processing

If you need assistance with the above security roles, please contact your local college supervisor or IT Admin to request role access.

Use the **Calculate Payroll** page to enter the request parameters. These parameters will be used to define the processing rules and data to be included when the PS Job process is run.

The processes included in the ctcLink Final Calc Jobs PS Job include:

- PSPPYRUN Calculate Payroll using the Final mode.
- CTC\_PEADJ\_AE Payroll Hours Adjustment.

## Run the Pay Calculation Process (Final Calc) Using the PS Job

Navigation: NavBar > Navigator > Payroll for North America > Payroll Processing USA > Produce Payroll > Calculate Payroll

- 1. The **Calculate Payroll** search page displays.
- 2. Select the **Add a New Value** tab.
- 3. Enter the desired information into the **Run Control ID** field.
- 4. Select the **Add** button.

| Calculate Payroll              |                 |  |  |  |  |  |  |  |
|--------------------------------|-----------------|--|--|--|--|--|--|--|
| Find an Existing Value         | Add a New Value |  |  |  |  |  |  |  |
| Run Control ID CALC_PAY        |                 |  |  |  |  |  |  |  |
| Add                            |                 |  |  |  |  |  |  |  |
| Find an Existing Value   Add a | a New Value     |  |  |  |  |  |  |  |

- 5. The Calculate Payroll page displays.
- 6. Enter the desired information into the **Pay Run ID** field. If you do not know the correct code, you may use the look-up tool (magnifying glass icon) to find it.
- 7. Select the **On or Off Cycle** list and choose the **On-Cycle Checks** item from the drop-down menu.
- 8. For running final calculation, be sure the **Preliminary Calculation Run** box is turned off (blank).
- 9. Select the (Re)Calculate All Checks box.
- 10. Click the **Run** button.

|                                                                        | CTC Payroll Admin                  |
|------------------------------------------------------------------------|------------------------------------|
| ulate Payroll                                                          |                                    |
| Run Control ID YE_RECD_ERR                                             | Report Manager Process Monitor Run |
| ess Request Parameter(s)                                               |                                    |
| n-Cycle or Off-Cycle Run                                               | Off-Cycle Run                      |
| Pay Run ID 11B2022010 Q 010 11B 22                                     | Company                            |
| On or Off-Cycle On-Cycle Checks 🗸                                      | Pay Group                          |
|                                                                        | Pay End Date                       |
|                                                                        | Process Page Thru                  |
|                                                                        |                                    |
| Iculation Options                                                      |                                    |
| Preliminary Calculation Run     Transf     Only Calculate Where Needed | er Calc Errors                     |
| O Only Calculate where Needed                                          |                                    |

- 11. The **Process Scheduler Request** page displays.
- In the Process List, there are three choices: the first two are Process Type = PS Job; the third is a SQL (original calculate pay process) ctcLink Final Calc Jobs
- Select the first link ctcLink Final Calc Jobs.
   This list shows the individual processes that are run in the Job.

| Process Scheduler Request |                         |        |              |                     |              |                    |              |  |
|---------------------------|-------------------------|--------|--------------|---------------------|--------------|--------------------|--------------|--|
|                           | User ID CTC_JL          | AMBERT |              | Run Control         | ID YE_RECD_E | RR                 |              |  |
|                           | Server Name             |        | ~            | Run Date 02/02/2023 | <b></b>      |                    |              |  |
|                           | Recurrence              |        | ~            | Run Time 6:10:33PM  |              | Reset to Current I | )ate/Time    |  |
|                           | Time Zone               | Q      |              |                     |              |                    |              |  |
| rocess                    | List                    |        |              |                     | -            | -                  |              |  |
| Select                    | Description             | _      | Process Name | Process Type        | Type         | *Format            | Distribution |  |
| - [                       | ctcLink Final Calc Jobs |        | FINCALC      | PSJob               | (None) 🗸     | (None) 💙           | Distribution |  |
|                           | ctcLink First Pre Calc  | -      | PRECALC      | PSJob               | (None) 🗸     | (None) 🗸           | Distribution |  |
|                           | Calculate Pay           |        | PSPPYRUN     | COBOL SQL           | Web          | TXT 👻              | Distribution |  |
| ОК                        | Cancel                  |        |              |                     |              |                    |              |  |

- 14. The **Job Detail** page displays.
- 15. The individual processes included in the PS Job are displayed.
- 16. Review the list and click the **OK** button.

|                       |   |                | Job Detail               |                    |          |          |              |
|-----------------------|---|----------------|--------------------------|--------------------|----------|----------|--------------|
| Main Job Name: FINCAL | C | Job Name: FINC | ALC ctcLink Final C      | alc Jobs 🔶         | _        |          | He           |
| FINCALC<br>PSPPYRUN   |   | Process Name   | Description              | Process Type       | •Туре    | +Format  | Distribution |
| CTC_PEADJ_AE          |   | PSPPYRUN       | Calculate Pay            | COBOL SQL          | (None) 🗸 | (None) 🗸 | Distribution |
|                       |   | CTC_PEADJ_AE   | Payroll Hour Adjustments | Application Engine | Web 🗸    | TXT 🗸    | Distribution |

- 17. The Process Scheduler Request page displays.
- 18. Select the check box for the c**tcLink Final Calc Jobs** PS Job.
- 19. Click the **OK** button to initiate the process.

|         |                  |              | Process      | Scheduler Requ | est                |                  |              |     |
|---------|------------------|--------------|--------------|----------------|--------------------|------------------|--------------|-----|
|         | User ID          | CTC_JLAMBERT |              | Run            | Control ID YE_RECE | )_ERR            |              | Hel |
|         | Server Name      |              | ~            | Run Date 02/0  | 02/2023            |                  |              |     |
|         | Recurrence       |              | *            | Run Time 2:06  | 6:43PM             | Reset to Current | Date/Time    |     |
| Process | List             | ~            | Drocons Nome | Drosses Tur    | a Tuna             | Format           | Distribution |     |
|         | ctcLink Final C  | alc Jobs     | FINCALC      | PSJob          | (None) V           | (None) V         | Distribution |     |
|         | ctcLink First Pr | e Calc       | PRECALC      | PSJob          | (None) 🗸           | (None) 🗸         | Distribution |     |
|         | Calculate Pay    |              | PSPPYRUN     | COBOL SQL      | Web                | TXT 🗸            | Distribution |     |
| ок      | Cance            | 1            |              |                |                    |                  |              |     |

- 20. The **Calculate Payroll** page is updated and displays.
- 21. Make note of the **Process Instance** number.
- 22. Select the **Process Monitor** link.

| Process List                                                     | Calcula                                      | te Payroll                                      |                            | â    | ••7      | :       |
|------------------------------------------------------------------|----------------------------------------------|-------------------------------------------------|----------------------------|------|----------|---------|
| Iculate Payroll                                                  |                                              |                                                 | New Window                 | Help | Personal | ize Pag |
| Run Control ID YE_R                                              | ECD_ERR                                      | Report Manager Process<br>Process               | Monitor<br>Instance 590486 | Run  |          |         |
| ocess Request Parameter(s                                        | )                                            |                                                 |                            |      |          |         |
| On-Cycle or Off-Cycle Run                                        |                                              | Off-Cycle Run                                   |                            |      |          |         |
| Pay Run ID<br>On or Off-Cycle                                    | 11B2022010 Q 010 11B 22<br>On-Cycle Checks ✓ | Compar<br>Pay Grou<br>Pay End Da<br>Process Pag | ip<br>p<br>ge              | ſhru |          |         |
| Preliminary Calculat O Only Calculate When (Re)Calculate All Che | ion Run 🗆 Transfe<br>e Needed<br>ecks        | er Calc Errors                                  |                            |      |          |         |

- 23. The **Process Monitor** page displays.
- 24. Select the **Refresh** button until the Run Status is **Success**.
- 25. Notice the **Process Name** *FINCALC* becomes a link for the PS Job.
- 26. Click the **FINCALC** link.

|                                       |                                                        |             |                                     |                      | Process Monit                            | or                         |                                | Â                      | •7          | ۲      |
|---------------------------------------|--------------------------------------------------------|-------------|-------------------------------------|----------------------|------------------------------------------|----------------------------|--------------------------------|------------------------|-------------|--------|
| Proc                                  | ess List                                               | Server List |                                     |                      |                                          |                            | New W                          | findow   Help          | Personalize | Page ∽ |
| View P<br>Use<br>Se<br>Run<br>Process | rocess Req<br>er ID CTC_LI<br>rver<br>Status<br>5 List | MELLOT Q    | Type<br>Name<br>Distribution Status | Last     Instance Fr | ✓ In In In In In In In In In In In In In | 3 Days V<br>stance To Repo | Refresh<br>rt Manager          |                        |             |        |
| Ξ, (                                  | Q                                                      |             |                                     |                      |                                          | н                          | <ul> <li>1-50 of 51</li> </ul> |                        | View All    |        |
| Select                                | Instance                                               | Seq.        | Process Type                        | Process Name         | User                                     | Run Date/Time              | Run Status                     | Distribution<br>Status | Details     |        |
|                                       | 590490                                                 |             | PSJob                               | CONFIRM              | CTC_LMELLOTT                             | 01/31/2023 4:25:48PM PST   | Success                        | Posted                 | Details     |        |
|                                       | 590489                                                 |             | SQR Report                          | PAY036               | CTC_LMELLOTT                             | 01/31/2023 4:24:31PM PST   | Success                        | Posted                 | Details     |        |
|                                       | 590486                                                 |             | PSJob                               | FINCALC              | CTC_LMELLOTT                             | 01/31/2023 4:22:20PM PST   | Success                        | Posted                 | Details     |        |
|                                       | 590485                                                 |             | COBOL SQL                           | PSPPYRUN             | CTC LMELLOTT                             | 01/31/2023 4:19:27PM PST   | Success                        | Posted                 | Details     | ×      |

- 27. The **Process Detail** displays.
- 28. The detail lists all of the individual processes and their run status. **NOTE:** if one of the processes in Job fail, the job stops there. Review the logs and errors why it failed.
- 29. Select one of the processes.

| Process Detail                                                                                                    | ×       |
|----------------------------------------------------------------------------------------------------|---------|
|                                                                                                    | Help    |
| Process Name FINCALC                                                                                                   | Refresh |
| Main Job Instance 590486                                                                                               |         |
| <ul> <li>590486 - FINCALC Success</li> <li>590487 - PSPPYRUN Success</li> <li>590488 - CTC_PEADJ_AE Success</li> </ul> |         |
| Return                                                                                                    | -       |
|                                                                                                    | •       |

30. The next level **Process Detail** page displays.

## 31. Click the View Log/Trace link

|                    |                                                          |                                                                                                    | Process Detail                                             |                                                               |                   |    |
|--------------------|----------------------------------------------------------|----------------------------------------------------------------------------------------------------|------------------------------------------------------------|---------------------------------------------------------------|-------------------|----|
| Process            |                                                          |                                                                                                    |                                                            |                                                               |                   | He |
|                    | Instance                                                 | 590487                                                                                                    | Type                                                       | COBOL SQL                                                     |                   |    |
| Ru                 | in Status                                                | Success                                                                                                    | Distribution Status                                        | Posted                                                        |                   |    |
| Run                |                                                          |                                                                                                    | Update P                                                   | rocess                                                        |                   |    |
| Run                | Control ID<br>Location<br>Server<br>Securrence           | 020<br>Server<br>PSUNX                                                                                                   | ⊖ Hold<br>○ Queu<br>○ Cance<br>○ Delete<br>○ Re-se         | Request<br>e Request<br>el Request<br>e Request<br>nd Content | ○ Restart Request |    |
| Date/Time          |                                                          |                                                                                                    | Actions                                                    |                                                               |                   |    |
| Rec<br>R<br>E<br>E | quest Creat<br>tun Anytime<br>Began Proce<br>Ended Proce | ed On 01/31/2023 4:22:24PM<br>a After 01/31/2023 4:22:20PM<br>ess At 01/31/2023 4:22:36PM<br>ess At 01/31/2023 4:23:06PM | M PST Paran<br>M PST Messa<br>M PST View I<br>M PST View I | ige Log<br>Timings<br>.og/Trace                               | Transfer          |    |
| ок                 | Cancel                                                   |                                                                                                    |                                                            |                                                               |                   |    |

- 32. The **View Log/Trace** page displays.
- 33. In the **File List**, select the log file to view.

|                   |               | View Log/Trace          |                                           | ×    |
|-------------------|---------------|-------------------------|-------------------------------------------|------|
| Report            |               |                         | krann an an an an an an an an an an an an | Help |
| Report ID         | 529249        | Process Instance 590487 | Message Log                               |      |
| Name              | PSPPYRUN      | Process Type COBOLS     | SQL                                       |      |
| Run Status        | Success       |                         |                                           |      |
| Calculate Pay     |               |                         |                                           |      |
| Distribution [    | Details       |                         |                                           |      |
| Distributio       | n Node Jocal  | Expiration Date 03/     | /02/2023                                  |      |
| File List<br>Name |               | File Size (bytes)       | Datetime Created                          |      |
| CBL_PSPPYRU       | JN_590487.log | 3,053                   | 01/31/2023 4:23:06.291777PM PS            | т    |
| Distribute To     |               |                         |                                           |      |
| Distribution ID   | Туре          | Distribution ID         |                                           |      |
| User              |               | CTC_LMELLOTT            |                                           |      |
| Return            |               |                         |                                           |      |

34. The log file displays in a new tab.

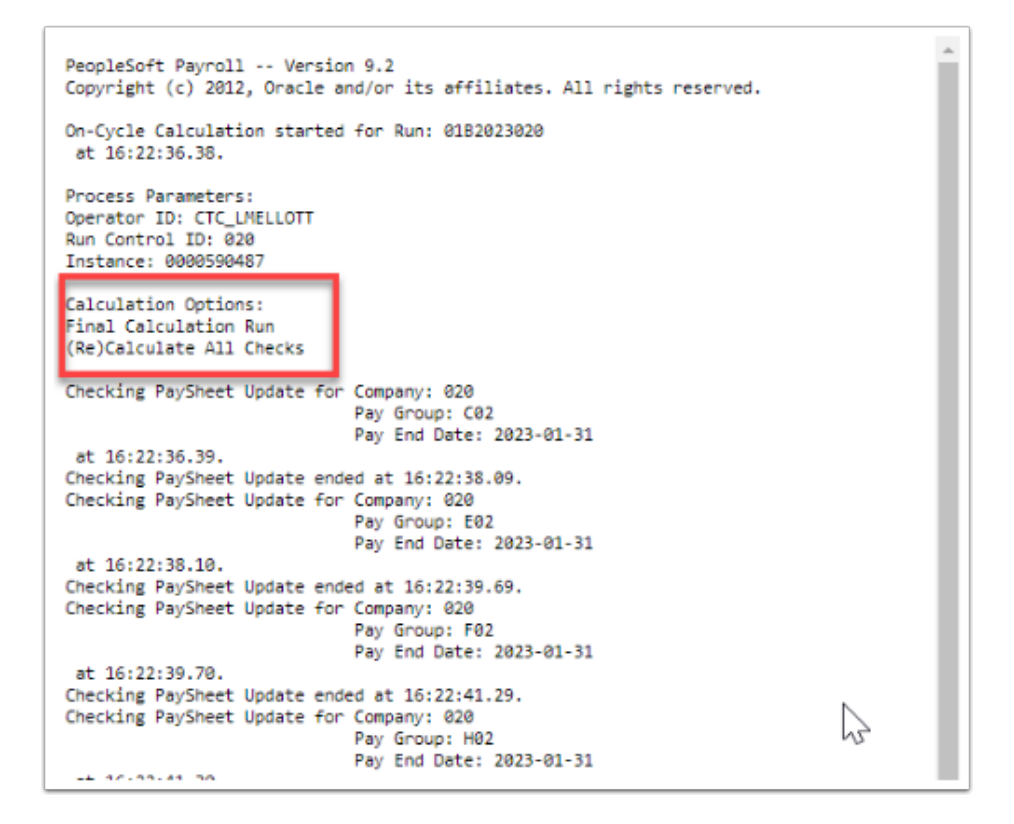

- 35. The process to run the final pay calculation is now complete.
- 36. End of procedure.